# MPLS VPN over ATM: with OSPF on the Customer Side (with Area 0)

Document ID: 10473

## Contents

Introduction **Before You Begin** Conventions Prerequisites Components Used **Background Theory** Using OSPF Configure Network Diagram **Configuration Procedure** Configurations Verify **OSPF**–Specific Commands MPLS Labels Test Commands Troubleshoot **Related Information** Introduction

This document provides a sample configuration of a Multiprotocol Label Switching (MPLS) Virtual Private Network (VPN) over ATM when Open Shortest Path First (OSPF) is present on the customer side, with area 0.

# **Before You Begin**

## Conventions

For more information on document conventions, see the Cisco Technical Tips Conventions.

The letters below represent the different types of routers and switches used:

- P: Provider's core router
- PE: Provider's edge router
- CE: Customer's edge router
- C: Customer's router

This diagram shows a typical configuration using these conventions:

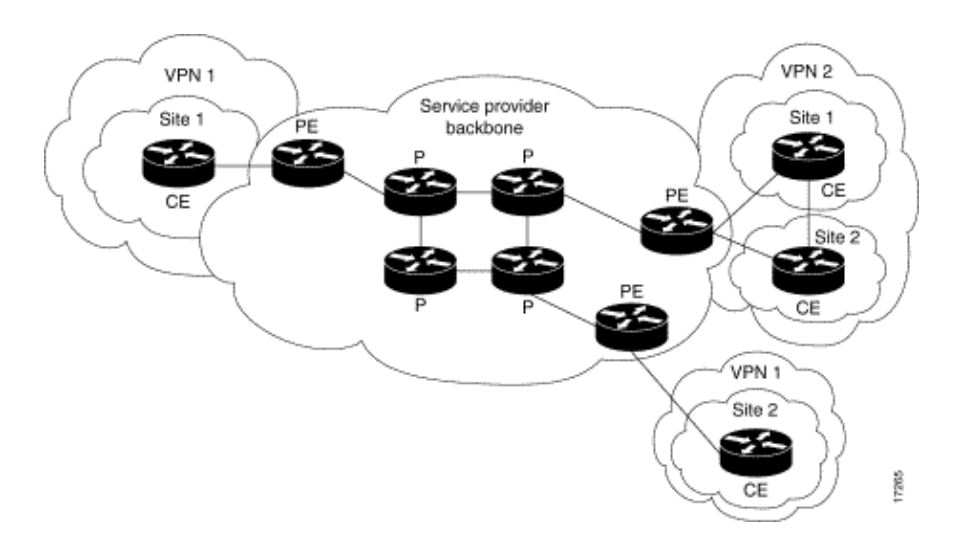

## Prerequisites

There are no specific prerequisites for this document.

## **Components Used**

The information in this document is based on the software and hardware versions below.

#### • PE routers:

- ♦ Software Cisco IOS® Software Release 12.1(3)T. The MPLS VPN features appear in Release 12.0(5)T. The OSPF as PE–CE routing protocol appears in Release 12.0(7)T.
- Hardware The Cisco 3660 or 7206 routers. For details of other hardware you can use, refer to the Designing MPLS for ATM guide.
- **CE routers:** Any router able to exchange routing information with its PE router can be used.
- **P routers and switches**: The MPLS VPN integration function resides only on the edge of the MPLS network, so any MPLS–capable switch can be used. In this sample configuration, the MPLS cloud is composed of an 8540 Multiservice ATM Switch Router (MSR) and a LightStream 1010. If you are using the Cisco LightStream 1010, we recommend that you use software version WA4.8d or later. You can also use other ATM switches like the Cisco BPX 8650 or MGX 8850 in the ATM core network.

The information presented in this document was created from devices in a specific lab environment. All of the devices used in this document started with a cleared (default) configuration. If you are working in a live network, ensure that you understand the potential impact of any command before using it.

## **Background Theory**

The VPN feature, when used with MPLS, allows several sites to transparently interconnect through a service provider's network. One service provider network can support several different IP VPNs. Each of these appears to its users as a private network, separate from all other networks. Within a VPN, each site can send IP packets to any other site in the same VPN.

Each VPN is associated with one or more VPN Routing or Forwarding Instances (VRFs). A VRF consists of an IP routing table, a derived Cisco Express Forwarding (EF) table and a set of interfaces that use this forwarding table.

The router maintains a separate routing and Cisco EF table for each VRF. This prevents information being

sent outside the VPN and allows the same subnet to be used in several VPNs without causing duplicate IP address problems.

The router using Border Gateway Protocol (BGP) distributes the VPN routing information using the BGP extended communities.

For more information regarding the propagation of updates through a VPN, see the following URLs:

- VPN Route Target Communities
- BGP Distribution of VPN Routing Information
- MPLS Forwarding

## **Using OSPF**

Traditionally, an elaborate OSPF network consists of a backbone area (area 0) and a number of areas connected to this backbone through an Area Border Router (ABR).

By using an MPLS backbone for VPN with OSPF on the customer's site, you can introduce a third level in the hierarchy of the OSPF model. This third level is called the MPLS VPN Super Backbone.

In simple cases, the MPLS VPN Super Backbone is combined with the traditional area 0 backbone. This means that there is no area 0 backbone on the customer network, since the MPLS VPN Super Backbone plays the same role as the area 0 backbone. This is shown in the diagram below:

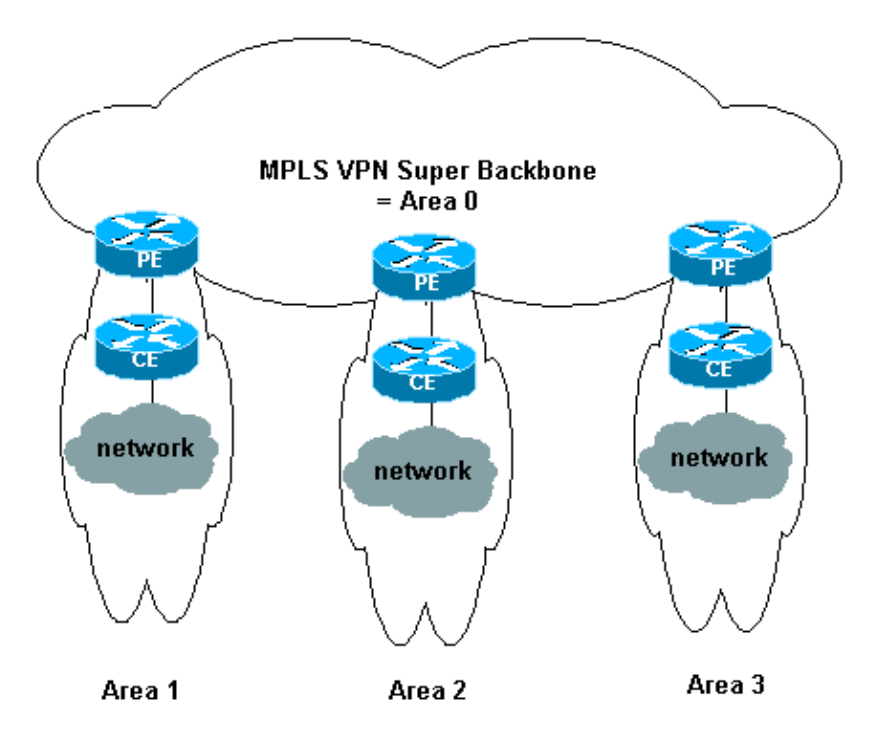

In this diagram:

- The PE routers are ABR and Autonomous System Boundary Routers (ASBR).
- The CE routers are simple OSPF routers.
- The VPN information is transported using BGP extended communities from PEs to other PEs and is re-injected into the OSPF areas as Summary Network (type 3) Link-State Advertisements (LSAs).

The MPLS VPN Super Backbone also enables customers to use multiple area 0 backbones on their sites. Each site can have a separate area 0 as long as it is connected to the MPLS VPN Super Backbone. The result is the

same as a partitioned area 0 backbone. This is shown in the diagram below:

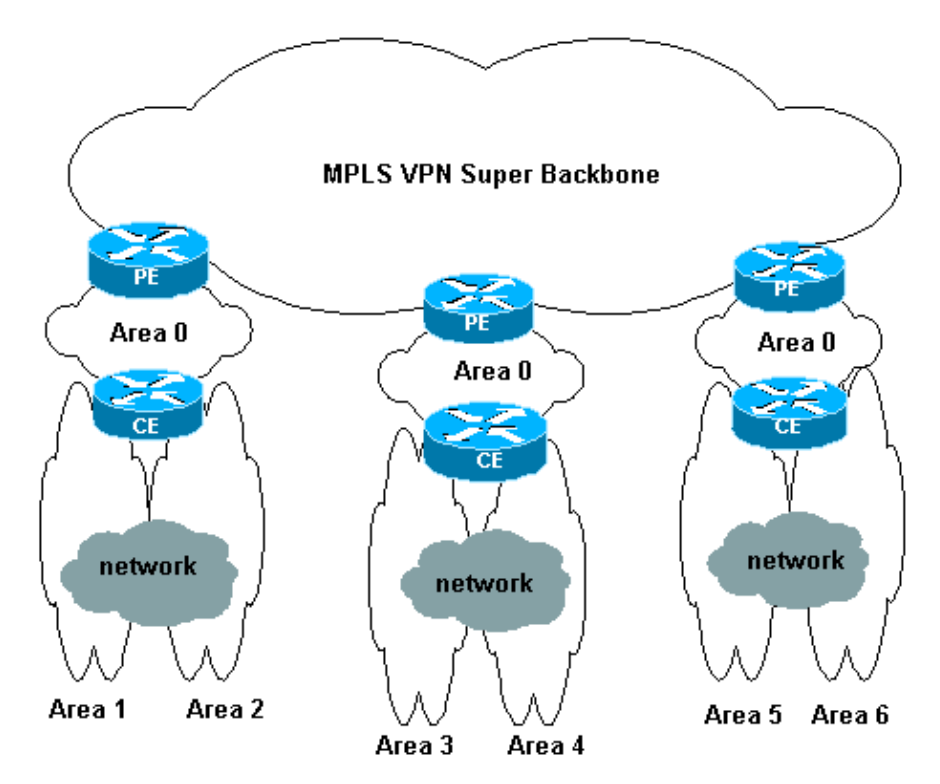

In this case:

- The PE routers are ABR and ASBR routers.
- The CE routers are ABR routers.
- The LSAs containing VPN information are transported using BGP extended communities from PEs to other PEs. In Summary Network (type 3) LSAs, information is transported between PEs and CEs.

This sample configuration is based on the second setup shown above. You can find a sample configuration that uses the first setup in MPLS VPN over ATM: with OSPF on the Customer Side (without Area 0).

OSPF information is transported with BGP extended community attributes (including one that identifies the OSPF network). Each VPN must have its own OSPF process. To specify this, issue the following command:

router ospf <process ID> vrf <VPN routing or forwarding instance name>

# Configure

In this section, you are presented with the information to configure the features described in this document.

**Note:** To find additional information on the commands used in this document, use the Command Lookup Tool (registered customers only).

## **Network Diagram**

This document uses the network setup shown in the diagram below.

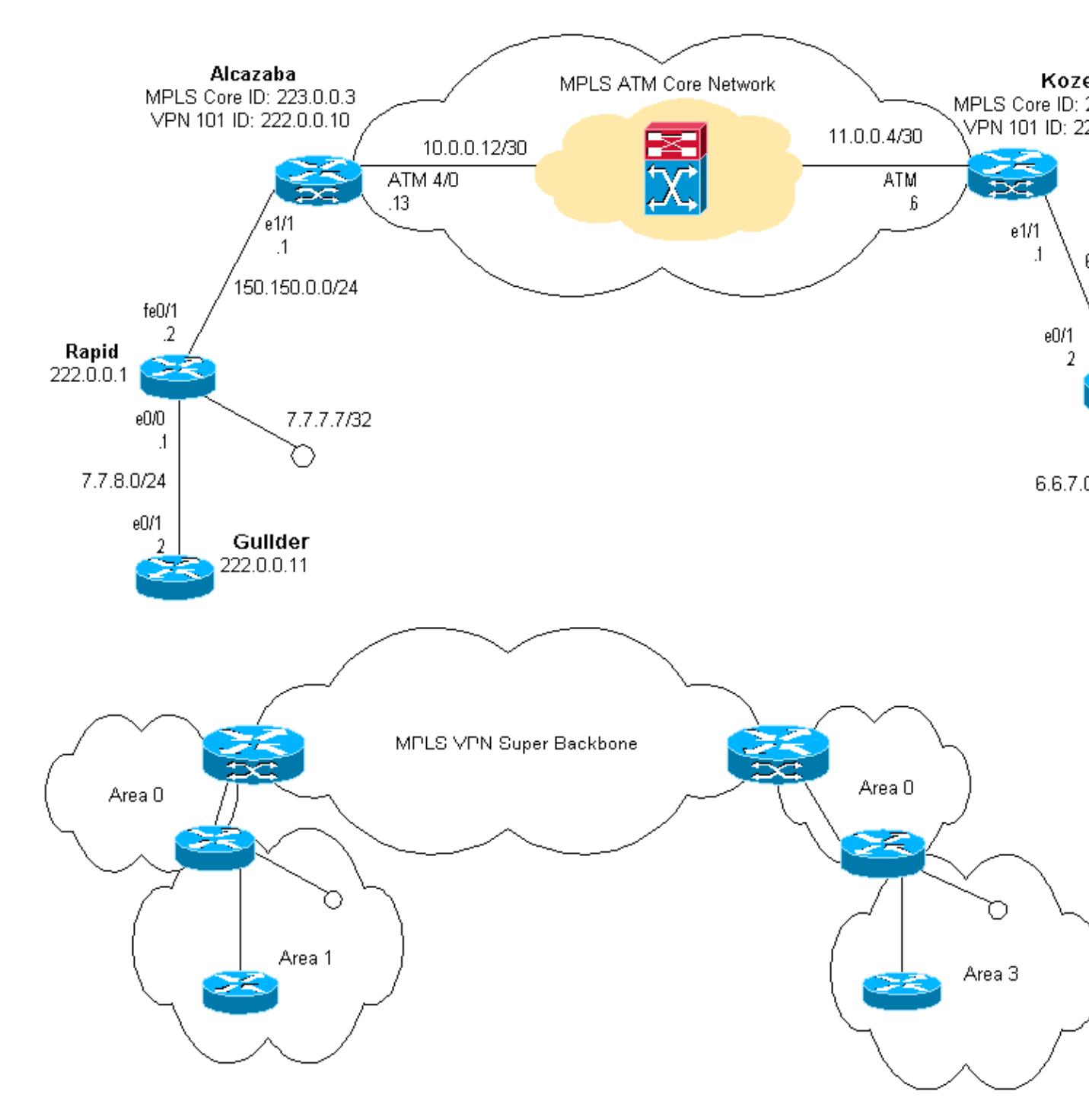

## **Configuration Procedure**

The Cisco IOS documentation (MPLS Virtual Private Networks) also describes this configuration procedure.

#### Part I

Make sure that **ip cef** is enabled. If you are using a Cisco 7500 router, ensure that **ip cef distributed** is enabled. On the PEs, once MPLS is set up:

1. Create one VRF for each VPN connected using the **ip vrf** <*VPN routing/forwarding instance name>* command. When doing this:

• Issue the command below to specify the correct route distinguisher used for that VPN. This is used to extend the IP address so that you can identify which VPN it belongs to.

rd <VPN route distinguisher>

• Set up the import and export properties for the BGP extended communities. These are used for filtering the import and export process.

route-target [export/import/both] <target VPN extended community>

2. Configure the forwarding details for the respective interfaces by issuing this command:

#### ip vrf forwarding

Remember to set up the IP address after doing this.

- 3. Depending on the PE–CE routing protocol you are using, you should now do one or more of the following:
  - Configure the static routes as follows:

ip route vrf vrf-name prefix mask [next-hop-address] [interface {interface-number}]
Configure the Routing Information Protocol (RIP) by issuing the command:

address-family ipv4 vrf <VPN routing/forwarding instance name>

Once this is done, enter the normal RIP configuration commands.

Note that:

- ◊ This is only applied to the forwarding interfaces for the current VRF.
- ◊ It is necessary to redistribute the correct BGP into RIP. When doing this, remember to also specify the metric used.
- Declare the BGP neighbor information.
- Configure the OSPF by issuing the new Cisco IOS command:

router ospf <process ID> vrf <VPN routing/forwarding instance name>.

Note that:

- This is only applied to the forwarding interfaces for the current VRF.
- It is necessary to redistribute the correct BGP into OSPF. When doing this, remember to also specify the metric used.
- Once the OSPF process is attributed to a VRF, this process number is always used for this particular VRF. This applies even if you do not specify it in the command line.

#### Part II

Configure BGP between the PE routers. There are several ways to configure BGP, such as using the route reflector or confederation methods. The method used here direct neighbor configuration is the simplest and the least scalable.

- 1. Declare the different neighbors.
- 2. Enter the **address–family ipv4 vrf** <*VPN routing/forwarding instance name>* for each VPN present at this PE router. Carry out one or more of the following steps, as necessary:
  - Redistribute the static routing information.
  - Redistribute the RIP routing informations.

- Redistribute the OSPF routing information.
- Activate BGP neighboring with the CE routers.
- 3. Enter the **address–family vpnv4** Mode, and:
  - ♦ Activate the neighbors.
  - Specify that extended community must be used. This is mandatory.

## Configurations

Note: Only the relevant parts of the following output are included here.

| Alcazaba                                                                                                    |  |  |  |  |  |  |
|----------------------------------------------------------------------------------------------------|--|--|--|--|--|--|
| ip cef<br>!<br>ip vrf vpn1                                                                                                    |  |  |  |  |  |  |
| rd 1:101<br>route-target export 1:101<br>route-target import 1:101                                                                                                    |  |  |  |  |  |  |
| interface Loopback0<br>ip address 223.0.0.3 255.255.255.255                                                                                                    |  |  |  |  |  |  |
| <pre>interface Loopback1 ip vrf forwarding vpn1 ip address 222.0.0.10 255.255.255.255 !</pre>                                                                             |  |  |  |  |  |  |
| <pre>interface Ethernet1/1 ip vrf forwarding vpn1 ip address 150.150.0.1 255.255.255.0 no ip mroute-cache</pre>                                                           |  |  |  |  |  |  |
| <pre>!<br/>interface ATM4/0<br/>no ip address<br/>no ip mroute-cache<br/>no atm ilmi-keepalive<br/>!</pre>                                                                |  |  |  |  |  |  |
| <pre>interface ATM4/0.1 tag-switching   ip address 10.0.0.13 255.255.255.252   tag-switching atm vpi 2-4   tag-switching ip !</pre>                                       |  |  |  |  |  |  |
| router ospf 1<br>log-adjacency-changes<br>network 10.0.0.0 0.0.0.255 area 0<br>network 150.150.0.0 0.0.0.255 area 0<br>network 223.0.0.3 0.0.0.0 area 0<br>!              |  |  |  |  |  |  |
| router ospf 2 vrf vpn1<br>log-adjacency-changes<br>redistribute bgp 1 metric-type 1 subnets<br>network 150.150.0.0 0.0.0.255 area 0<br>network 222.0.0.0 0.0.0.255 area 0 |  |  |  |  |  |  |
| router bgp 1<br>neighbor 223.0.0.21 remote-as 1<br>neighbor 223.0.0.21 update-source Loopback0<br>!                                                                       |  |  |  |  |  |  |
| address-family ipv4 vrf vpn1<br>redistribute ospf 2<br>no auto-summary<br>no synchronization<br>exit-address-family                                                       |  |  |  |  |  |  |

```
!
address-family vpnv4
neighbor 223.0.0.21 activate
neighbor 223.0.0.21 send-community extended
exit-address-family
```

```
Kozel
Т
ip cef
1
ip vrf vpn1
rd 1:101
route-target export 1:101
route-target import 1:101
interface Loopback0
ip address 223.0.0.21 255.255.255.255
1
interface Loopback1
ip vrf forwarding vpn1
ip address 222.0.0.30 255.255.255.255
Т
interface Ethernet1/1
ip vrf forwarding vpn1
ip address 69.69.0.1 255.255.252
no ip mroute-cache
tag-switching ip
!
interface ATM4/0
no ip address
no atm scrambling cell-payload
no atm ilmi-keepalive
pvc qsaal 0/5 qsaal
1
pvc ilmi 0/16 ilmi
!
!
interface ATM4/0.1 tag-switching
ip address 11.0.0.6 255.255.255.252
tag-switching atm vpi 2-4
tag-switching ip
Т
router ospf 1
log-adjacency-changes
network 11.0.0.0 0.0.0.255 area 0
network 223.0.0.21 0.0.0.0 area 0
router ospf 2 vrf vpn1
log-adjacency-changes
redistribute bgp 1 metric-type 1 subnets
network 69.69.0.0 0.0.0.255 area 0
network 222.0.0.0 0.0.0.255 area 0
1
router bgp 1
neighbor 223.0.0.3 remote-as 1
neighbor 223.0.0.3 update-source Loopback0
neighbor 223.0.0.11 remote-as 1
neighbor 223.0.0.11 update-source Loopback0
 !
address-family ipv4 vrf vpn1
redistribute ospf 2
no auto-summary
no synchronization
```

```
exit-address-family
!
address-family vpnv4
neighbor 223.0.0.3 activate
neighbor 223.0.0.3 send-community extended
neighbor 223.0.0.11 activate
neighbor 223.0.0.11 send-community extended
exit-address-family
!
```

!

!

!

1

!

1

#### Rapid interface Loopback0 ip address 222.0.0.1 255.255.255.255 interface Loopback2 ip address 7.7.7.7 255.255.255.0 interface FastEthernet0/0 ip address 7.7.8.1 255.255.255.0 duplex auto speed auto interface FastEthernet0/1 ip address 150.150.0.2 255.255.255.0 duplex auto speed auto router ospf 1 network 7.7.7.7 0.0.0.0 area 1 network 150.150.0.0 0.0.0.255 area 0 network 222.0.0.1 0.0.0.0 area 1

| Pivrnec                                                                                                    |
|----------------------------------------------------------------------------------------------------|
| !<br>interface Loopback0<br>ip address 222.0.0.3 255.255.255.255<br>!<br>interface Loopback1                                                            |
| ip address 6.6.6.6 255.255.255.255<br>!                                                                                                    |
| <pre>interface FastEthernet0/0 ip address 6.6.7.1 255.255.255.0 duplex auto speed auto</pre>                                                            |
| !                                                                                                    |
| <pre>interface FastEthernet0/1 ip address 69.69.0.2 255.255.255.252 duplex auto speed auto</pre>                                                        |
| !                                                                                                    |
| router ospf 1<br>log-adjacency-changes<br>network 6.6.6.6 0.0.0.0 area 3<br>network 69.69.0.0 0.0.0.255 area 0<br>network 222.0.0.3 0.0.0.0 area 3<br>! |

Guilder

```
!
interface Loopback0
ip address 222.0.0.11 255.255.255.255
!
interface Ethernet0/1
ip address 7.7.8.2 255.255.255.0
!
router ospf 2
network 7.7.8.0 0.0.0.255 area 1
network 222.0.0.0 0.0.0.255 area 1
!
```

| Ischia                                                                      |  |
|-----------------------------------------------------------------------------|--|
| !<br>interface Loopback0<br>ip address 222.0.0.22 255.255.255.255           |  |
| interface Ethernet1/4                                                       |  |
| ip address 6.6.7.2 255.255.255.0<br>!                                       |  |
| router ospf 1<br>log-adjacency-changes                                      |  |
| network 6.6.7.0 0.0.0.255 area 3<br>network 222.0.0.0 0.0.0.255 area 3<br>! |  |
|                                                                             |  |

# Verify

This section provides information you can use to confirm your configuration is working properly.

Certain **show** commands are supported by the Output Interpreter Tool (registered customers only), which allows you to view an analysis of **show** command output.

- show ip route vrf <VPN routing or forwarding instance name>
- show ip bgp vpnv4 vrf <VPN routing or forwarding instance name> <A.B.C.D>
- show ip ospf <process ID number>
- **show ip ospf** <*process ID number*> **interface**
- **show ip ospf** <*process ID number*> **database**
- show tag-switching forwarding-table vrf <VPN routing or forwarding instance name>

Issue the first two commands above to show the VRF for a particular VPN at the PE router.

## **OSPF-Specific Commands**

#### **Commands for a PE Router**

The following commands show OSPF information for the corresponding VRF. The most important parts of the output below are shown in **bold** text.

Note: You do not have to specify the VRF when issuing these commands.

```
Alcazaba#show ip ospf 2
Routing Process "ospf 2" with ID 222.0.0.10
Supports only single TOS(TOS0) routes
Supports opaque LSA
Connected to MPLS VPN Superbackbone
```

It is an area border and autonomous system boundary router Redistributing External Routes from, bgp 1, includes subnets in redistribution SPF schedule delay 5 secs, Hold time between two SPFs 10 secs Minimum LSA interval 5 secs. Minimum LSA arrival 1 secs Number of external LSA 0. Checksum Sum 0x0 Number of opaque AS LSA 0. Checksum Sum 0x0 Number of DCbitless external and opaque AS LSA 0 Number of DoNotAge external and opaque AS LSA 0 Number of areas in this router is 1. 1 normal 0 stub 0 nssa External flood list length 0 Area BACKBONE(0) Number of interfaces in this area is 2 Area has no authentication SPF algorithm executed 4 times Area ranges are Number of LSA 13. Checksum Sum 0x715C5 Number of opaque link LSA 0. Checksum Sum 0x0 Number of DCbitless LSA 0 Number of indication LSA 0 Number of DoNotAge LSA 0 Flood list length 0

#### Alcazaba#show ip ospf 2 database

OSPF Router with ID (222.0.0.10) (Process ID 2)

Router Link States (Area 0)

| Link ID     | ADV Router      | Age          | Seq#       | Checksum | Link | count |
|-------------|-----------------|--------------|------------|----------|------|-------|
| 222.0.0.1   | 222.0.0.1       | 272          | 0x80000009 | 0xCA39   | 1    |       |
| 222.0.0.10  | 222.0.0.10      | 197          | 0x8000003  | 0xFCFF   | 2    |       |
|             | Net Link States | (Area O)     |            |          |      |       |
| Link ID     | ADV Router      | Aqe          | Seq#       | Checksum |      |       |
| 150.150.0.1 | 222.0.0.10      | 197          | 0x80000002 | 0xEA6E   |      |       |
|             | Summary Net Lin | k States (Ar | ea 0)      |          |      |       |
| Link ID     | ADV Router      | Age          | Seq#       | Checksum |      |       |
| 6.6.6.6     | 222.0.0.10      | 197          | 0x8000002  | 0x4768   |      |       |
| 6.6.7.0     | 222.0.0.10      | 750          | 0x80000001 | 0xD4D7   |      |       |
| 7.7.7.7     | 222.0.0.1       | 272          | 0x8000002  | 0x72CC   |      |       |
| 7.7.8.0     | 222.0.0.1       | 1003         | 0x8000003  | 0x635    |      |       |
| 69.69.0.0   | 222.0.0.10      | 197          | 0x8000002  | 0x2228   |      |       |
| 222.0.0.1   | 222.0.0.1       | 272          | 0x8000002  | 0x5A21   |      |       |
| 222.0.0.3   | 222.0.0.10      | 197          | 0x80000004 | 0xE8FA   |      |       |
| 222.0.0.11  | 222.0.0.1       | 1010         | 0x80000001 | 0x5C0C   |      |       |
| 222.0.0.22  | 222.0.0.10      | 752          | 0x80000001 | 0x9435   |      |       |
| 222.0.0.30  | 222.0.0.10      | 199          | 0x8000002  | 0x795B   |      |       |
|             |                 |              |            |          |      |       |

#### Alcazaba#show ip ospf 2 interface

Loopback1 is up, line protocol is up Internet Address 222.0.0.10/32, Area 0 Process ID 2, Router ID 222.0.0.10, Network Type LOOPBACK, Cost: 1 Loopback interface is treated as a stub Host Ethernet1/1 is up, line protocol is up Internet Address 150.150.0.1/24, Area 0 Process ID 2, Router ID 222.0.0.10, Network Type BROADCAST, Cost: 10 Transmit Delay is 1 sec, State DR, Priority 1 Designated Router (ID) 222.0.0.10, Interface address 150.150.0.1 Backup Designated router (ID) 222.0.0.1, Interface address 150.150.0.2 Timer intervals configured, Hello 10, Dead 40, Wait 40, Retransmit 5 Hello due in 00:00:08 Index 1/1, flood queue length 0

```
Next 0x0(0)/0x0(0)
Last flood scan length is 6, maximum is 6
Last flood scan time is 0 msec, maximum is 0 msec
Neighbor Count is 1, Adjacent neighbor count is 1
Adjacent with neighbor 222.0.0.1 (Backup Designated Router)
Suppress hello for 0 neighbor(s)
```

#### **Commands for a CE Router**

In this case, the CE router is an ABR because it is also connected to another area. If this router was only to have interfaces in area 0, it would be an ordinary router, not an ABR or ASBR.

```
rapid#show ip ospf
Routing Process "ospf 1" with ID 222.0.0.1
Supports only single TOS(TOS0) routes
 Supports opaque LSA
It is an area border router
 SPF schedule delay 5 secs, Hold time between two SPFs 10 secs
Minimum LSA interval 5 secs. Minimum LSA arrival 1 secs
Number of external LSA 0. Checksum Sum 0x0
Number of opaque AS LSA 0. Checksum Sum 0x0
Number of DCbitless external and opaque AS LSA 0
Number of DoNotAge external and opaque AS LSA 0
Number of areas in this router is 2. 2 normal 0 stub 0 nssa
External flood list length 0
    Area BACKBONE(0)
       Number of interfaces in this area is 1
       Area has no authentication
       SPF algorithm executed 14 times
       Area ranges are
       Number of LSA 13. Checksum Sum 0x715C5
       Number of opaque link LSA 0. Checksum Sum 0x0
       Number of DCbitless LSA 0
       Number of indication LSA 0
       Number of DoNotAge LSA 0
       Flood list length 0
    Area 1
       Number of interfaces in this area is 3
       Area has no authentication
       SPF algorithm executed 48 times
       Area ranges are
       Number of LSA 16. Checksum Sum 0x8CCBE
       Number of opaque link LSA 0. Checksum Sum 0x0
       Number of DCbitless LSA 0
       Number of indication LSA 0
       Number of DoNotAge LSA 0
       Flood list length 0
rapid#show ip ospf database
      OSPF Router with ID (222.0.0.1) (Process ID 1)
               Router Link States (Area 0)
Link ID
               ADV Router
                                                     Checksum Link count
                               Age
                                            Seq#
                                            0x80000009 0xCA39 1
222.0.0.1
               222.0.0.1
                               331
               222.0.0.10
                               259
                                          0x80000003 0xFCFF
222.0.0.10
                                                               2
               Net Link States (Area 0)
Link ID
               ADV Router
                                Age
                                            Seq#
                                                     Checksum
```

| Link ID     | ADV Router      | Age          | Seq#       | Checksum |      |       |
|-------------|-----------------|--------------|------------|----------|------|-------|
| 6.6.6.6     | 222.0.0.10      | 259          | 0x8000002  | 0x4768   |      |       |
| 6.6.7.0     | 222.0.0.10      | 812          | 0x8000001  | 0xD4D7   |      |       |
| 7.7.7.7     | 222.0.0.1       | 331          | 0x8000002  | 0x72CC   |      |       |
| 7.7.8.0     | 222.0.0.1       | 1062         | 0x8000003  | 0x635    |      |       |
| 69.69.0.0   | 222.0.0.10      | 259          | 0x80000002 | 0x2228   |      |       |
| 222.0.0.1   | 222.0.0.1       | 331          | 0x80000002 | 0x5A21   |      |       |
| 222.0.0.3   | 222.0.0.10      | 260          | 0x80000004 | 0xE8FA   |      |       |
| 222.0.0.11  | 222.0.0.1       | 1069         | 0x80000001 | 0x5C0C   |      |       |
| 222.0.0.22  | 222.0.0.10      | 813          | 0x80000001 | 0x9435   |      |       |
| 222.0.0.30  | 222.0.0.10      | 260          | 0x8000002  | 0x795B   |      |       |
|             | Router Link Sta | tes (Area 1) |            |          |      |       |
| Link ID     | ADV Router      | Age          | Seq#       | Checksum | Link | count |
| 222.0.0.1   | 222.0.0.1       | 1078         | 0x80000029 | 0x658E   | 3    |       |
| 222.0.0.10  | 222.0.0.10      | 2962         | 0x8000003  | 0xFCFF   | 2    |       |
| 222.0.0.11  | 222.0.0.11      | 1080         | 0x8000003  | 0xA97F   | 2    |       |
|             | Net Link States | (Area 1)     |            |          |      |       |
| Link ID     | ADV Router      | Age          | Seq#       | Checksum |      |       |
| 7.7.8.2     | 222.0.0.11      | 1081         | 0x8000001  | 0x93DA   |      |       |
| 150.150.0.1 | 222.0.0.10      | 2962         | 0x80000002 | 0xEA6E   |      |       |
|             | Summary Net Lin | k States (Ar | ea 1)      |          |      |       |
| Link ID     | ADV Router      | Age          | Seq#       | Checksum |      |       |
| 6.6.6.6     | 222.0.0.1       | 332          | 0x8000002  | 0x69C5   |      |       |
| 6.6.6.6     | 222.0.0.10      | 2720         | 0x80000002 | 0x4768   |      |       |
| 6.6.7.0     | 222.0.0.1       | 820          | 0x80000001 | 0xF635   |      |       |
| 69.69.0.0   | 222.0.0.1       | 341          | 0x8000002  | 0x4485   |      |       |
| 150.150.0.0 | 222.0.0.1       | 341          | 0x80000004 | 0x57CB   |      |       |
| 222.0.0.3   | 222.0.0.1       | 341          | 0x8000002  | 0xF56    |      |       |
| 222.0.0.3   | 222.0.0.10      | 2727         | 0x8000002  | 0xECF8   |      |       |
| 222.0.0.10  | 222.0.0.1       | 341          | 0x8000002  | 0x6404   |      |       |
| 222.0.0.22  | 222.0.0.1       | 820          | 0x80000001 | 0xB692   |      |       |
| 222.0.0.30  | 222.0.0.1       | 341          | 0x80000002 | 0x9BB8   |      |       |
|             | Summary ASB Lin | k States (Ar | ea 1)      |          |      |       |
| Link ID     | ADV Router      | Age          | Seq#       | Checksum |      |       |
| 222.0.0.10  | 222.0.0.1       | 341          | 0x80000002 | 0x4C1C   |      |       |

#### **Commands for a C Router**

Issue the following command to show the IP routing table:

```
Guilder#show ip route
Codes: C - connected, S - static, I - IGRP, R - RIP, M - mobile, B - BGP
D - EIGRP, EX - EIGRP external, O - OSPF, IA - OSPF inter area
N1 - OSPF NSSA external type 1, N2 - OSPF NSSA external type 2
E1 - OSPF external type 1, E2 - OSPF external type 2, E - EGP
i - IS-IS, L1 - IS-IS level-1, L2 - IS-IS level-2, ia - IS-IS inter area
* - candidate default, U - per-user static route, o - ODR
P - periodic downloaded static route
Gateway of last resort is not set
69.0.0/30 is subnetted, 1 subnets
```

O IA 69.69.0.0 [110/21] via 7.7.8.1, 00:06:33, Ethernet0/1
222.0.0.0/32 is subnetted, 6 subnets
O IA 222.0.0.30 [110/21] via 7.7.8.1, 00:06:33, Ethernet0/1
O IA 222.0.0.22 [110/41] via 7.7.8.1, 00:06:33, Ethernet0/1

```
O IA
       222.0.0.10 [110/21] via 7.7.8.1, 00:06:33, Ethernet0/1
       222.0.0.11 is directly connected, Loopback0
C
O IA
       222.0.0.3 [110/31] via 7.7.8.1, 00:06:33, Ethernet0/1
       222.0.0.1 [110/11] via 7.7.8.1, 00:06:33, Ethernet0/1
Ο
    6.0.0/8 is variably subnetted, 2 subnets, 2 masks
     6.6.6.6/32 [110/31] via 7.7.8.1, 00:06:34, Ethernet0/1
ο ία
       6.6.7.0/24 [110/40] via 7.7.8.1, 00:06:34, Ethernet0/1
O IA
    7.0.0.0/8 is variably subnetted, 2 subnets, 2 masks
       7.7.7.7/32 [110/11] via 7.7.8.1, 00:06:35, Ethernet0/1
0
С
       7.7.8.0/24 is directly connected, Ethernet0/1
    10.0.0/22 is subnetted, 1 subnets
С
       10.200.8.0 is directly connected, Ethernet0/0
    150.150.0.0/24 is subnetted, 1 subnets
     150.150.0.0 [110/20] via 7.7.8.1, 00:06:35, Ethernet0/1
O IA
```

#### **MPLS Labels**

Confirm that there are two labels on the label stack on the entry Label Switch Router (LSR) as follows:

Alcazaba#show tag-switching forwarding-table vrf vpn1 6.6.7.2 detail Local Outgoing Prefix Bytes tag Outgoing Next Hop tag tag or VC or Tunnel Id switched interface None 2/41 6.6.7.0/24 0 AT4/0.1 point2point MAC/Encaps=4/12, MTU=4466, Tag Stack{2/41(vcd=10) 29} 000A8847 0000A000001D000

Now, confirm that they appear on the exit LSR:

```
Kozel#show tag-switching forwarding-table vrf vpn1 6.6.7.2 detail
Local Outgoing Prefix Bytes tag Outgoing Next Hop
tag tag or VC or Tunnel Id switched interface
29 Untagged 6.6.7.0/24[V] 1466 Et1/1 69.69.0.2
MAC/Encaps=0/0, MTU=1500, Tag Stack{}
VPN route: vpn1
Per-packet load-sharing
```

#### **Test Commands**

You can now issue the **ping** command to test that everything is fine:

```
Ischia#ping 222.0.0.11
Type escape sequence to abort.
Sending 5, 100-byte ICMP Echos to 222.0.0.11, timeout is 2 seconds:
!!!!!
Success rate is 100 percent (5/5), round-trip min/avg/max = 1/3/4 ms
Ischia#trac
Ischia#traceroute 222.0.0.11
Type escape sequence to abort.
Tracing the route to 222.0.0.11
1 6.6.7.1 0 msec 0 msec 0 msec
2 69.69.0.1 0 msec 0 msec 0 msec
3 150.150.0.1 4 msec 4 msec 0 msec
4 150.150.0.2 4 msec 0 msec 0 msec
5 7.7.8.2 4 msec * 0 msec
```

# Troubleshoot

There is currently no specific troubleshooting information available for this configuration.

# **Related Information**

- More MPLS over ATM information
- Technical Support Cisco Systems

Contacts & Feedback | Help | Site Map © 2014 – 2015 Cisco Systems, Inc. All rights reserved. Terms & Conditions | Privacy Statement | Cookie Policy | Trademarks of Cisco Systems, Inc.

Updated: Jun 05, 2005

Document ID: 10473